## **Tutoriel : Comment créer un Modèle Conceptuel de Données sur Open ModelSphere**

Pour ce tutoriel, vous aurez besoin du logiciel Open ModelSphere, disponible en version d'essai téléchargeable sur 01.net : Lien du téléchargement

## Création du MCD

Tout d'abord, au lancement du logiciel, la fenêtre devrait être semblable à ceci :

| Selectionner une tâche      | Selectomer une täche                        |
|-----------------------------|---------------------------------------------|
| Séctioner un project/modèle | Créer uninsuissau modilie                   |
|                             | <ul> <li>Ownin un prejet récent.</li> </ul> |
|                             |                                             |
|                             |                                             |
|                             |                                             |
|                             |                                             |
|                             |                                             |
|                             |                                             |
|                             |                                             |
|                             |                                             |
|                             |                                             |
|                             |                                             |
|                             |                                             |
|                             |                                             |
|                             |                                             |

Cliquez ensuite sur "Suivant >" pour continuer. La nouvelle fenêtre est donc la suivante :

| ×                                                                                                    |
|----------------------------------------------------------------------------------------------------|
| Sélectionner un project                                                                                                    |
| O Dans le projet courant                                                                                                    |
| Pans un nouveau projet     Monprojet                                                                                                    |
| Sélectionner un modèle                                                                                                    |
| Modèle de données                                                                                                    |
| Modèle de processus d'affaires                                                                                                    |
| Modèle UML                                                                                                    |
| Visualisation                                                                                                    |
| client       order          client number       0,N       1,1       0rder code.          client address       0,N       1,1       0rder date          FK1 client number       0,N       0,N          order-Line       0,N       0,N          order-Line number       1,1       1,1 |
| < Précédent Suivant > Annuler                                                                                                    |

Pour créer un nouveau MCD, il vous suffit de lui donner un nom et de sélectionner "**Modèle de données**" comme ci-dessus, après quoi, cliquez sur "**Suivant** >".

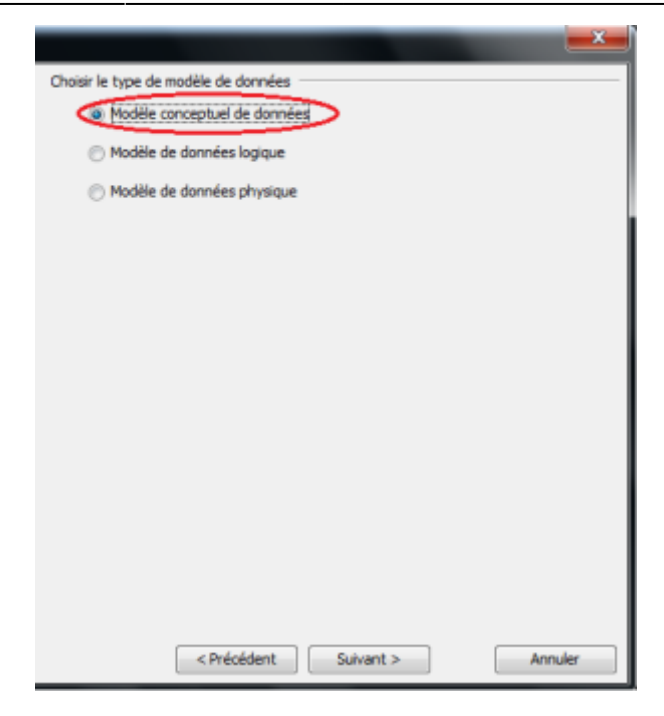

Cette fenêtre vous permet de choisir votre type de modèle de données. Avant de continuer, sélectionnez **"Modèle Conceptuel de Données**", comme entouré dans l'image ci-dessus, puis cliquez sur **"Suivant >**".

| Choisir un formalisme                                                                                                    |
|----------------------------------------------------------------------------------------------------|
| Visualisation Visualisation Vi |
| < Précédent Suivant > Annuler                                                                                                    |

Pour finir la création de ce modèle conceptuel, une derniere fenêtre comme celle-ci apparaitra, récapitulant les divers outils disponible pour aider à la conception de votre MCD. Pour continuer, cliquez sur le bouton "**Terminer**"

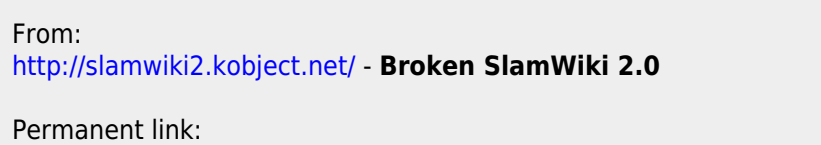

http://slamwiki2.kobject.net/si3/etudiants/td7/rigot?rev=1358179242

Last update: 2019/08/31 14:42

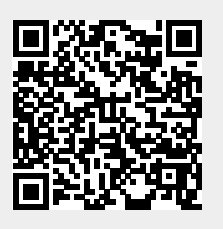